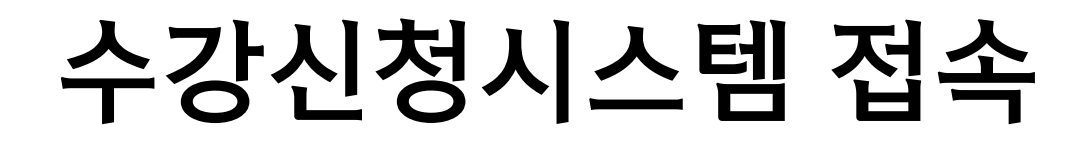

Ξ¢

25 강의시간표 강의계획안

25 **Course Timetable** 

&Planning

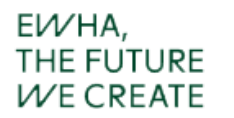

## http:// sugang.ewha.ac.kr

### 학번 입력

신입생 최초 비밀번호: 생년월일(6자리)

※ 비밀번호 변경: [이화포탈정보시스템→개인정보변경→비밀번호변경]

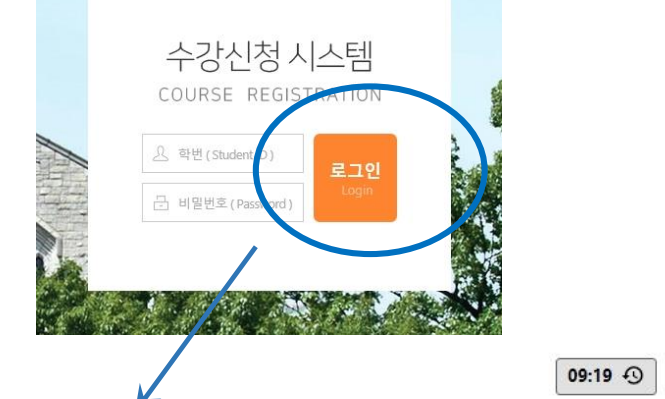

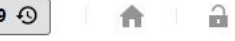

수강신청 Course Registration WHEN YOU CAN RUN 수강신청 철회 Course withdrawal 실패를 두려워하지 않는 용기를 가지고 청춘은 마음껏 뛰놀기 바랍니다. 수강신청내역조회 View Course Registration

수강신청 유의사항 Notice

이화여자대학교 수강포탈시스템 (Course Registration Portal)

#### 매크로 프로그램 방지

· 메그크코코그래 LLOO 바지하기 이하여 코리지기 지정한 하스에서 지자이 가드한 바이에게 LLU LL DTLGO 이용하는 게소 LLO 하여야 하

# 수강신청 방법 1-1

#### EV/HA, THE FUTURE V/E CREATE

## 개설과목을 검색해서 수강신청하는 방법입니다.

## • 개설과목조회/신청

|                                                | 개설과목                     | YYYYYYY Y<br>WOMANS UNIVERSITY<br>조회/신청 (Search            | Course ) 직접입력 신청                  | (Direct input)                                                   |                                                   |                                           | 08:18 49                                                                                                    | ft -    |
|------------------------------------------------|--------------------------|------------------------------------------------------------|-----------------------------------|------------------------------------------------------------------|---------------------------------------------------|-------------------------------------------|----------------------------------------------------------------------------------------------------|---------|
| 우강신성<br>Course Registration                    | 2 대학                     | 원(Graduate 교육<br>School)                                   | 대학원(Graduate School of Educa      | tion)                                                            | *                                                 | 학과/전공<br>(Dept./Maj.)                     | 전체(All)                                                                                                    | ~       |
| <mark>문</mark><br>수강신청 철회<br>Course withdrawal | 개설과목상사                   | 검색조건 교과<br>제조회 Course Deta                                 | 목명(Course Title)<br>ails          | ▼ 검색어 (Search word)                                              | 3                                                 | 검색(Search)                                | 수학교육(Mathematics Education)<br>역사교육(History Education)<br>역사교육(History Education)<br>지리교육(Geography Education)<br>일반사회교육(Social Studies Education)<br>물리교육(Physics Education)                                                                    | 1침 Refr |
| 수강신청내역조회<br>View Course<br>Registration        | 수강신청<br>Input            | 개설대학원<br>Graduate Schoo                                    | 학수번호-분반<br>ol Course No-Class     | 과목명<br>Course Title<br>조회할 대학원과 학과/전<br>Please enter name of the | 학점<br>Credits<br>공을 선택해 주십시<br>graduate school ar | 시간 2<br>Hour La<br>I오.<br>nd major and de | 생물교육(Chemistry Education)<br>생물교육(Biology Education)<br>지구과학교육(Earth Science Education)<br>미술교육(Fine Arts Education)<br>제육교육(Physical Education)<br>제육교육(Physical Education)                                                                     |         |
| 호<br>강의시간표<br>강의계획안                            | -                        |                                                            |                                   |                                                                  | I< < 1 > >I                                       |                                           | 2 독·윤디교육(UVIC ETRIES Education)<br>영어교육(English Language Education)<br>불어교육(French Language Education)<br>중국어교육(Chinese Language Education)<br>환경교육(Environmental Education)<br>컴퓨터교육(Computer Science Education)<br>소프트웨어교육(Software Education) | 가 없습니   |
| 25<br>Course Timetable<br>&Planning            | 수강신청내의<br>No 수강식<br>Dele | 역 My Course Regi:<br>삭제 학수번호-분변<br>ete Course No-<br>Class | stration<br>반 과목명<br>Course Title | 교과구분<br>Classi-fication                                          | 재수강 ·<br>Repeat Cr                                | 학점 담<br>redits Ins                        | 유아교육(Early Childhood Education)<br>초등교육(Elementary Education)<br>특수교육(Special Education)<br>교육행정(Educational Administration)<br>교육과정(Curriculum & Instruction)                                                                                   | stered  |
|                                                |                          |                                                            |                                   | 수강신청 내역이 없                                                       | 습니다. No data fo                                   | r course registra                         | 상담심리(Counseling Psychology)<br>교육공학(Educational Technology)<br>tt 교육공학:HRD(Educational Technology & HRD)<br>외국어로서의한국어교육(Teaching Korean as a Foreign Language                                                                                    | ~       |

If you want to take a graduate course as a supplementary course, you must change the course credits into extra credits by clicking the change classification type button.

# 수강신청 방법 1-2

#### EV/HA, THE FUTURE V/E CREATE

### 원하는 교과목의 왼쪽 "Enter" 단추를 클릭하여 수강신청합니다.

## • 개설과목조회/신청

|                               | 이화여자대학교 수강포탈시스템 (Course Registration Portal) 09:45 ④ ft a                                                                                                    |
|-------------------------------|----------------------------------------------------------------------------------------------------|
| 수강신청                          | 개설과목 조회/신청 (Search Course ) 직접입력 신청 (Direct input)<br>대학원(Graduate 그유대화양(Color to Alecter (States ) ) · · · · · · · · · · · · · · · · ·                                                                                                    |
|                               | School) 교육대역권(Graduate School of Education) (Dept./Maj.) 적대표적(Korean Language Education) (Dept./Maj.) 적대표적(Korean Language Education) (Dept./Maj.) 적대표적(Korean Language Education)                                                         |
| 수강신청 철회<br>Course withdrawal  | 개설과목상세조회 Course Details 전기 Close Course Details C 새로고침 Refresh                                                                                                    |
| <b>도</b><br>수강신청내역조회          | 수강신청 개설대학원 학수번호-분반 과목명 학점 시간 강의언어 원격강의 담당교수 강의시간/강의실 비고<br>Input Graduate School Course No-Class Course Title Credits Hour Language Instructor Time/Classroom Etc                                                                          |
| View Course<br>Registration   | 교육대학원 KN101 - 01 국어교육론 3 3 서혁 목 8~9 교B651   G aduate School of Education KN101 - 01 Principles of Korean Language Education 3 3 서혁 목 8~9 교B651                                                                                             |
| 25                            | 교육대학원 KN1 알림(notice) 김은성 화 8~9 교B651   Graduate School of Education 알림(notice) X 김은성 환 8~9 교B651                                                                                                    |
| 강의시간표<br>강의계획안                | Enter 교육대학원 KN21<br>Graduate School of Education A 국어교육론(Principles of Korean Language Education)이 수강신청되었습니다!! 정진석 Mon 8~9 -                                                                                                    |
| 25                            | 교육대학원     KN2:     You have registered for this course into course registration     정소연     목 8~9 교8652       Graduate School of Education     You have registered for this course into course registration     Soyeon Chung     Thu 8~9 - |
| Course Timetable<br>&Planning | 교육대학원 자신:   Graduate School of Education KN2:     확인 김정우   회 8~9 교B652   Jung Woo Kim Tue 8~9 -                                                                                                    |
|                               | 총 1 페이지 / 5개 중 (1~5)                                                                                                    |
|                               | 수강신청내역 My Course Registration 현재 신청화점 Total credits registered : 3                                                                                                    |

# 수강신청 방법 1-3

#### EV/HA, THE FUTURE V/E CREATE

하단의 "수강신청내역 " 에 해당 교과목이 수강신청 된 것을 확인할 수 있습니다.

## • 개설과목조회/신청

| <b>트오</b><br>청내역조회    | 수강신청<br>Input | G              | 개설대학원<br>raduate School        | 학수번호-분반<br>Course No-Class           | )                    | 과목명<br>Course Title                               | 학 <sup>2</sup><br>Crea | 렴 시간<br>its Hour | 강의언어<br>Language   | 원격강의<br>Distance<br>Lecture | 담당교수<br>Instructor        | 강의시간/강의실<br>Time/Classroom | 비고<br>Etc               |
|-----------------------|---------------|----------------|--------------------------------|--------------------------------------|----------------------|---------------------------------------------------|------------------------|------------------|--------------------|-----------------------------|---------------------------|----------------------------|-------------------------|
| / Course<br>istration | Enter         | Graduat        | 교육대학원<br>te School of Educat   | KN101 - 01                           | Principles of K      | 국어교육론<br>orean Language Educa                     | ation 3                | 3                |                    |                             | 서혁<br>Hyuk Suh            | 목 8~9 교B651<br>Thu 8~9 -   |                         |
| 25                    | Enter         | Graduat        | 교육대학원<br>te School of Educat   | KN152 - 01                           | Principles of K      | 문법교육론<br>Gorean Grammar Educa                     | ation 3                | 3                |                    |                             | 김은성<br>Eun-Sung Kim       | 화 8~9 교B651<br>Tue 8~9 -   |                         |
| 시간표<br>계획안            | Enter         | Graduat        | 교육대학원<br>te School of Educat   | ion KN206 - 01                       | 문<br>Methods of T    | 학지도방법연구<br>Teaching Korean Literat                | 3<br>ture              | 3                |                    |                             | 정진석<br>정진석                | 월 8~9 교B652<br>Mon 8~9 -   |                         |
| 25                    | Enter         | Graduat        | 교육대학원<br>te School of Educat   | ion KN233 - 01                       | 한국고<br>Classical Kor | !전시가와문학교육<br>ean Poetry and Literati<br>Education | ure 3                  | 3                |                    |                             | 정소연<br>Soyeon Chung       | 목 8~9 교B652<br>Thu 8~9 -   |                         |
| Timetable<br>anning   | Enter         | Graduat        | 교육대학원<br>te School of Educat   | ion KN235 - 01                       | 한국<br>Modern Kore    | 현대시와문학교육<br>ean Poetry and Literati<br>Education  | ure 3                  | 3                |                    |                             | 김정우<br>Jung Woo Kim       | 화 8~9 교B652<br>Tue 8~9 -   |                         |
|                       |               |                |                                |                                      |                      | 1<                                                | <1>                    | >1               |                    |                             |                           | 총 1 페이                     | 지 / 5 개 중 ( 1           |
| l l                   |               |                |                                |                                      |                      |                                                   |                        |                  |                    |                             |                           |                            |                         |
|                       | 수강신청          | <b>내역</b> My   | Course Registra                | tion                                 |                      |                                                   |                        |                  |                    |                             | 현                         | 재 신청학점 Total cre           | dits registered         |
|                       | No            | 수강삭제<br>Delete | 학수번호-분반<br>Course No-<br>Class | 과목명<br>Course Title                  |                      | 교과구분<br>Classi-fication                           | 재수강<br>Repeat          | 학점<br>Credits    | 담당교수<br>Instructor | 7<br>T                      | 강의시간/강의실<br>ime/Classroom | 교고<br>Change               | 목구분변경<br>Classification |
|                       | 1             | Del            | KN101 - 01                     | 국어교육론<br>Principles of Korean Langua | age Education        | 전공필수<br>Major requisite                           | *                      | 3                | 서혁<br>Hyuk Suh     |                             | 목 8~9 교B651<br>Thu 8~9 -  | 선택(Cho                     | ose)                    |

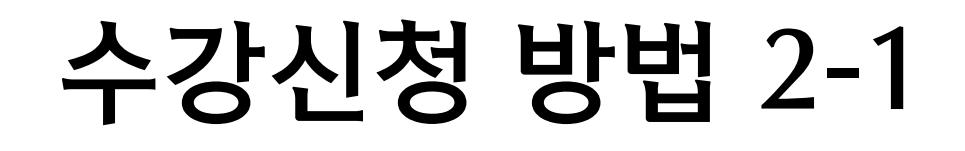

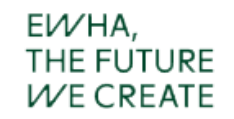

### 학수번호와 분반을 직접입력해서 신청하는 방법입니다.

## • 직접입력 신청

|   |                                              |                                                | 이화여기                                                                               | <b>자대학교</b> 수강포탈/<br>NS UNIVERSITY                                                                                                  | 시스템 (Course Registratio ) Po                                                                                                    | rtal)                                                                                    |                                                              |                                                       |                                                                      |                                                                                 | 01:20 🔊 🏠                                        | li . |
|---|----------------------------------------------|------------------------------------------------|------------------------------------------------------------------------------------|----------------------------------------------------------------------------------------------------|----------------------------------------------------------------------------------------------------|------------------------------------------------------------------------------------------|--------------------------------------------------------------|-------------------------------------------------------|----------------------------------------------------------------------|---------------------------------------------------------------------------------|--------------------------------------------------|------|
| 1 | Ĩ.,                                          | 7⊪{                                            | 설과목 조회                                                                             | /신청 (Search Course                                                                                                    | ) 직접입력 신청 (Direct in                                                                                                    | nput)                                                                                    |                                                              | 2                                                     | )                                                                    | 3                                                                               | )                                                |      |
|   | 수강신청<br>Course Registration                  | 대<br>Gr                                        | 학원<br>aduate Schoo                                                                 | 학부(Undergraduate)                                                                                                    |                                                                                                    | 2                                                                                        | ▼<br>◆<br>Cour:                                              | 번호<br>se No                                           | 분<br>Cl                                                              | 반<br>ass 수강신청 (E                                                                | nter)                                            |      |
|   |                                              | 수강신                                            | ┘청내역 M                                                                             | ly Course Registration                                                                                                    | (                                                                                                    |                                                                                          |                                                              |                                                       |                                                                      | ţ                                                                               | 현재 신청학점 Total credits registered <b>: 0</b>      |      |
|   | 구강신청 결외<br>Course withdrawal                 | No                                             | 수강삭제<br>Delete                                                                     | 학수번호-분반<br>Course No-<br>Class                                                                                                    | 과목명<br>Course Title                                                                                                    | 교과구분<br>Classi-fication                                                                  | 재수강<br>Repeat                                                | 학점<br>Credits                                         | 담당교수<br>Instructor                                                   | 강의시간/강의실<br>Time/Classroom                                                      | 교과목구분변경<br>Change Classification                 |      |
|   | —<br>수강신청내역조회<br>View Course<br>Registration |                                                |                                                                                    |                                                                                                    |                                                                                                    | 수강신청 내역이 없습                                                                              | 글니다. No da                                                   | ita for course                                        | registration.                                                        |                                                                                 |                                                  |      |
|   | 강의시간표<br>강의계획안<br>233<br>流                   | * 대학<br>Ify<br>* 석시<br>함)<br>Foi<br>* 타디<br>To | t원 보충과목<br>vou want to t<br>t, 박사 및 통<br>r the integrat<br>대학원 개설고<br>select a cou | 은으로 지정할 경우는 해당<br>take a graduate course a<br>합과정에서 이수한 모든<br>ted Masters and Doctora<br>나묵은 교과목조회에서 신<br>rse of other graduate sci | 당 교과목을 선택한 후 반드시 교고<br>is a supplementary course, you m<br>· 교과목 중에 동일교과목이 있는 -<br>al degree program, courses taken<br>!정하시기 바랍니다. (학수번호,분<br>hools. use 'search course' menu. | 목구분 변경 버튼을<br>ust change the course<br>경우에는 수료사정시<br>under the same cour<br>반 직접입력 신청도 7 | 선택하여 보령<br>e credits into<br>한번만 이수현<br>se name will<br>나능 ) | 충학점으로 변<br>extra credits<br>한 것으로 인정<br>be considered | 경하셔야 합니다.<br>by clicking the cha<br>항합니다.(동일교과<br>d as one course or | nge classification type but<br>목: 학수번호와 상관없이 교<br>lly regardless of different c | tton.<br>고과목명이 동일하면 동일교과목으로 취급<br>course number. |      |

# 수강신청 방법 2-2

#### EV/HA, THE FUTURE V/E CREATE

하단의 "수강신청내역 " 에 해당 교과목이 수강신청 된 것을 확인할 수 있습니다.

## • 직접입력 신청

|                                                      |                                                    | 이화여지                                                                                           | <b>나대학교</b> 수강포탈사<br>SUNIVERSITY                                                                                                | 이스템 (Course Registration Port                                                                                                    | tal)                                                                                 |                                                                   |                                                        |                                                                   |                                                  |                                                            | 08:49 🕥                              |    |
|------------------------------------------------------|----------------------------------------------------|------------------------------------------------------------------------------------------------|----------------------------------------------------------------------------------------------------|----------------------------------------------------------------------------------------------------|--------------------------------------------------------------------------------------|-------------------------------------------------------------------|--------------------------------------------------------|-------------------------------------------------------------------|--------------------------------------------------|------------------------------------------------------------|--------------------------------------|----|
| <b>달</b><br>수강신청<br>Course Registration              | 개설                                                 | 설과목 조회/<br>작원                                                                                  | 신청 <b>(Search Course</b><br>교육대학원(Graduate                                                                                      | ) 직접입력 신청 (Direct inp<br>School of Education)                                                                                                    | out)                                                                                 | ▼ 약수번                                                             | ō.                                                     |                                                                   | 분반                                               | 수강신청 (Enter)                                               |                                      |    |
| <b>말</b><br>수강신청 철회                                  | 수강신                                                | l청내역 My                                                                                        | Course Registration                                                                                                    |                                                                                                    |                                                                                      | 전<br>현                                                            | 재 신청학점                                                 | Total credits regi                                                | stered : 4                                       | 학부 Credits registe                                         | ered in undergraduate course         | 2  |
| Course withdrawal                                    | No                                                 | 수강삭제<br>Delete                                                                                 | 학수번호-분반<br>Course No-<br>Class                                                                                                  | 과목명<br>Course Title                                                                                                    | 교과구분<br>Classi-fication                                                              | 재수강<br>Repeat                                                     | 학점<br>Credits                                          | 담당교수<br>Instructor                                                | 강의/<br>Time/                                     | 시간/강의실<br>/Classroom                                       | 교과목구분변경<br>Change Classification     |    |
| <b>트오</b><br>수강신청내역조회<br>View Course<br>Registration | 1                                                  | Del                                                                                            | ED100 - 01                                                                                                    | 교육학개론<br>Introduction to Education                                                                                                    | 교직<br>Teacher training<br>program                                                    | *                                                                 | 2                                                      | 미정                                                                |                                                  | 미정                                                         | 선택(Choose)<br>변경(Change)             |    |
| 25                                                   | 학부 (                                               | Jndergradua                                                                                    | ate course                                                                                                    |                                                                                                    |                                                                                      |                                                                   |                                                        |                                                                   | 학부 신청                                            | 영학점 Credits registe                                        | ered in undergraduate course         | 2  |
| 강의시간표<br>강의계획안                                       | No                                                 | 수강삭제<br>Delete                                                                                 | 학수번호-분반<br>Course No-Class                                                                                                    | 과목명<br>Course Title                                                                                                    |                                                                                      | 교과구<br>Classi-fic                                                 | ·분<br>ation                                            | 재수강<br>Repeat                                                     | 학점<br>Credits                                    | 담당교수<br>Instructor                                         | 강의시간/강의실<br>Time/Classroom           |    |
| 25                                                   | 1                                                  | Del                                                                                            | 34947 - 01                                                                                                    | 교육철학및교육시<br>Philosophy & History of E                                                                                                    | ł<br>ducation                                                                        | 보충부<br>Pre-requisite                                              | 고ŀ<br>make-up                                          | *                                                                 | 2                                                | 전제아<br>Jae Ah Jeon                                         | 수(Wed) 2~3 교BB15<br>Wed 2~3 EDU-BB15 | 51 |
| Course Timetable<br>&Planning                        | * 대학<br>If yu<br>* 석사<br>함)<br>For<br>* 타대<br>To : | 원 보충과목<br>ou want to ta<br>, 박사 및 통합<br>the integrate<br>학원 개설과 <sup>+</sup><br>select a cours | 으로 지정할 경우는 해당<br>ike a graduate course a:<br>합과정에서 이수한 모든<br>ed Masters and Doctora<br>목은 교과목조회에서 신<br>se of other graduate sch | t 교과목을 선택한 후 반드시 교과목<br>s a supplementary course, you mus<br>교과목 중에 동일교과목이 있는 경<br>l degree program, courses taken u<br>청하시기 바랍니다. (학수번호,분반<br>iools, use 'search course' menu. | R구분 변경 버튼을<br>tt change the cours<br>우에는 수료사정시<br>nder the same cour<br>· 직접입력 신청도 : | 선택하여 보충<br>e credits into e<br>한번만 이수한<br>rse name will b<br>가능 ) | 학점으로 변<br>extra credits l<br>· 것으로 인정<br>ve considered | 영하셔야 합니다.<br>by clicking the ch<br>합니다.(동일교고<br>d as one course c | nange classifica<br>나목: 학수번호s<br>only regardless | ation type button.<br>와 상관없이 교과목명<br>of different course r | l이 동일하면 동일교과목으로<br>number.           | 취급 |

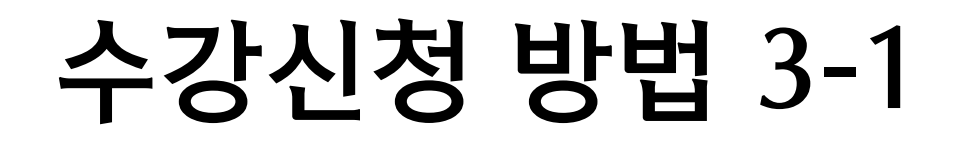

#### EI⁄V/HA, THE FUTURE I⁄V/E CREATE

### 교과목구분 변경 교육대학원 개설 교직교과목을 "보충부과 " 로 교과목구분 변경하는 예입니다. 우측 교과목구분변경란에서 "보충부과 " 로 선택하고 "변경 " 단추를 클릭합니다.

|                                          | 개설          | 과목 조회/{           | 신청 (Search Course )            | ) 직접입력 신청 (Direct                  | input)                            |                      |               |                    |               |                     |                                        |
|------------------------------------------|-------------|-------------------|--------------------------------|------------------------------------|-----------------------------------|----------------------|---------------|--------------------|---------------|---------------------|----------------------------------------|
| ·강신청<br>Registration                     | 대학<br>Grac  | 원<br>duate School | 교육대학원(Graduate                 | School of Education)               |                                   | ▼<br>◆<br>Course     | ō<br>No       |                    | 분반<br>Class   | 수강신청 (Enter)        |                                        |
|                                          | 수강신         | 청내역 My            | Course Registration            |                                    |                                   | 현기                   | 재 신청학점        | Total credits regi | stered : 4    | 학부 Credits register | red in undergraduate course            |
| 한정 설외<br>withdrawal                      | No          | 수강삭제<br>Delete    | 학수번호-분반<br>Course No-<br>Class | 과목명<br>Course Title                | 교과구분<br>Classi-fication           | 재수강<br>Repeat        | 학점<br>Credits | 담당교수<br>Instructor | 강의시<br>Time/  | 간/강의실<br>Classroom  | 교과목구분변경<br>Change Classification       |
| <b>트와</b><br>형내역조회<br>Course<br>stration | 1           | Del               | ED100 - 01                     | 교육학개론<br>Introduction to Education | 교직<br>Teacher training<br>program | ) *                  | 2             | 미정                 |               | 미정                  | 보충부과 Pre-requisit ▼<br>변경(Change)      |
| 25                                       | <b>학부</b> U | ndergradua        | te course                      |                                    |                                   |                      |               |                    | 학부 신청         | 학점 Credits register | ed in undergraduate course ;           |
| <br>시간표<br>계획안                           | No          | 수강삭제<br>Delete    | 학수번호-분반<br>Course No-Class     | 과목명<br>Course Tit                  | tle                               | 교과구<br>Classi-fic    | 분<br>ation    | 재수강<br>Repeat      | 학점<br>Credits | 담당교수<br>Instructor  | 강의시간/강의실<br>Time/Classroom             |
| <b>-</b>                                 | 1           | Del               | 34947 - 01                     | 교육철학및교<br>Philosophy & History     | l육사<br>of Education               | 보충부<br>Pre-requisite | 과<br>make-up  | *                  | 2             | 전제아<br>Jae Ah Jeon  | 수(Wed) 2~3 교BB151<br>Wed 2~3 EDU-BB151 |

\* 타대학원 개설과목은 교과목조회에서 신청하시기 바랍니다. (학수번호,분반 직접입력 신청도 가능)

To select a course of other graduate schools, use 'search course' menu.

# 수강신청 방법 3-2

#### EV//HA, THE FUTURE V/E CREATE

### 교과목구분 변경 교과구분란에 "보충부과 " 로 변경된 것을 확인할 수 있습니다.

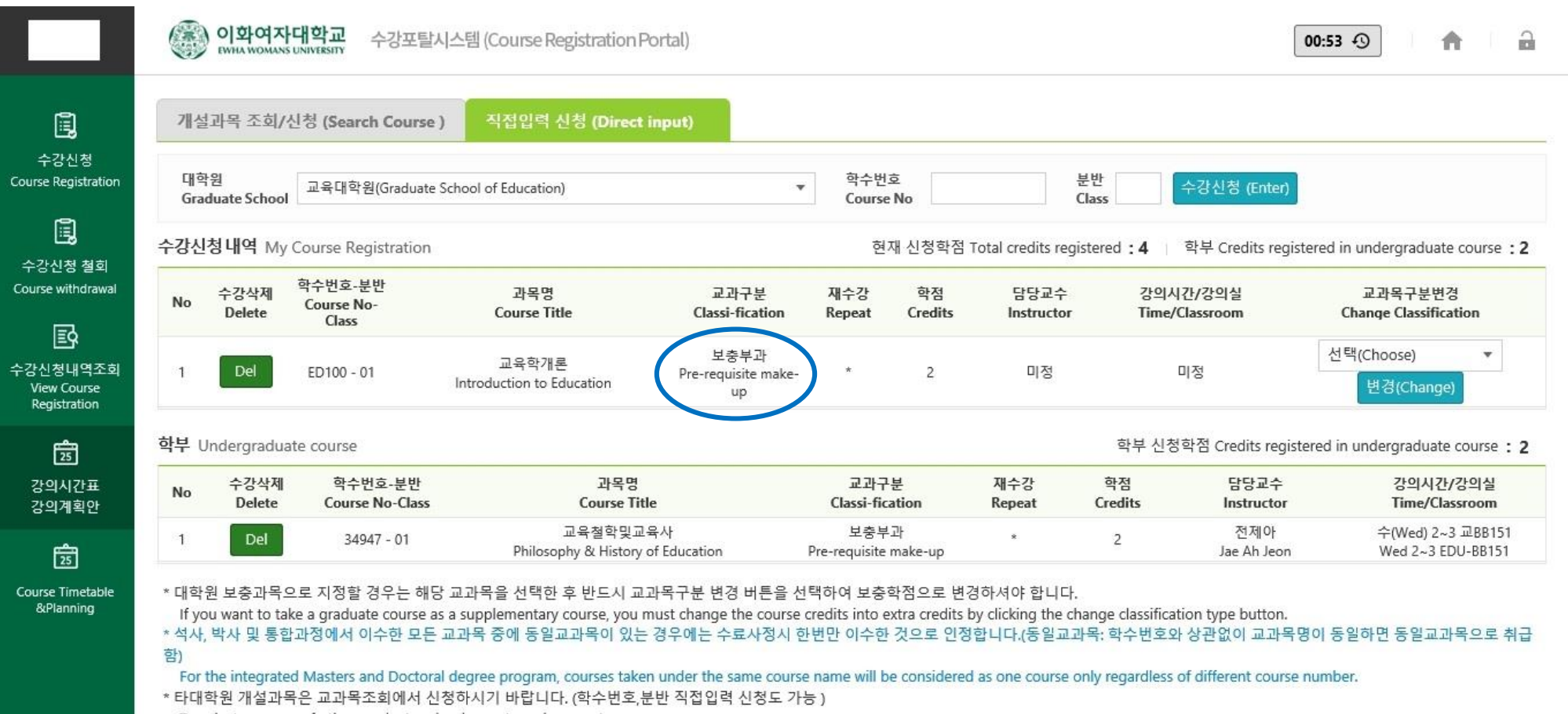

To select a course of other graduate schools, use 'search course' menu.

# 수강신청 방법 4

#### EV/HA, THE FUTURE V/E CREATE

## • 수강신청내역 (예시)

### ✓ 수강신청학점(<u>14학점</u>) = 보충학점(<u>4학점/학부 2학점 포함</u>)

### + 정규학점(6학점) + 교육실습(4학점)

| No | 수강삭제<br>Delete | 학수번호-분반<br>Course No-<br>Class | 과목명<br>Course Title                              | 교과구분<br>Classi-fication           | 재수강<br>Repeat        | 학점<br>Credits   | 담당교수<br>Instructor                                                                                       | 강의시간/강역<br>Time/Classro | 의실<br>iom          | 교과목구분변<br>Change Classifica | 경<br>ation           |
|----|----------------|--------------------------------|--------------------------------------------------|-----------------------------------|----------------------|-----------------|----------------------------------------------------------------------------------------------------|-------------------------|--------------------|-----------------------------|----------------------|
| 1  | Del            | ED100 - 01                     | 교육학개론<br>Introduction to Education               | 보충부과<br>Pre-requisite make-<br>up | *                    | 2               | 미정                                                                                                    | 미정                      |                    | 선택(Choose)<br>변경(Change     | •                    |
| 2  | Del            | ED113 - 01                     | 교육실습I(교육봉사활동)<br>students Teaching I             | 교직<br>Teacher training<br>program | *                    | 2               | 오인수<br>외 5명<br>Insoo Oh Sung-<br>Kyung Yoo Jung<br>Voo Kim LEE, Je-Eu<br>Lee, Bo-kyoung<br>Kyungmin Park | 미정<br>n                 |                    | 선택(Choose)<br>변경(Change     | •                    |
| 3  | Del            | ED114 - 01                     | 교육실습II(학교현장실습)<br>students Teaching II           | 교직<br>Teacher training<br>program | *                    | 2               | 미정                                                                                                    | 미정                      |                    | 선택(Choose)<br>변경(Change     | •                    |
| 4  | Del            | KN101 - 01                     | 국어교육론<br>Principles of Korean Language Education | 전공필수<br>Major requisite           | *                    | 3               | 서혁<br>Hyuk Suh                                                                                           | 목 8~9 교B6<br>Thu 8~9 -  | 5                  | 선택(Choose)<br>변경(Change     | •                    |
| 5  | Del            | KN152 - 01                     | 문법교육론<br>Principles of Korean Grammar Education  | 전공필수<br>Major requisite           | *                    | 3               | 김은성<br>Eun-Sung Kim                                                                                      | 화 8~9 교86<br>Tue 8~9 -  | 51                 | 선택(Choose)<br>변경(Change     | •                    |
| 부u | Indergradua    | te course                      |                                                  |                                   |                      | $\mathbf{\vee}$ |                                                                                                    | 학부 신청희점 c               | redits registe     | ered in undergraduate       | course :             |
| No | 수강삭제<br>Delete | 학수번호<br>Course No-             | 분반 과목명<br>·Class Course Title                    |                                   | 교과구<br>Classi-fic    | 분<br>ation      | 재수강<br>Repeat (                                                                                          | 학점<br>Credits           | 담당교수<br>Instructor | 강의시간.<br>Time/Cla           | /강의실<br>ssroom       |
| 1  | Del            | 34947 - (                      | 01 교육철학및교육사<br>Philosophy & History of E         | √<br>Education                    | 보충부<br>Pre-requisite | 과<br>make-up    | *                                                                                                    | 2                       | 전제아<br>Jae Ah Jeon | 수(Wed) 2~<br>Wed 2~3 El     | 3 교BB151<br>DU-BB151 |

# 수강신청 방법 5

Cou

수경

Co

1

#### EW/HA, THE FUTURE W/E CREATE

|                                                              |                                                                                                    |                                                                                                    |                                                                                                    | 수업시?                                                                       |                                                                      |                                         | 🔵 Korean 🔵 English                                                                                                    | 작반: 성명:                          | 6                                            |
|--------------------------------------------------------------|----------------------------------------------------------------------------------------------------|----------------------------------------------------------------------------------------------------|----------------------------------------------------------------------------------------------------|----------------------------------------------------------------------------|----------------------------------------------------------------------|-----------------------------------------|----------------------------------------------------------------------------------------------------|----------------------------------|----------------------------------------------|
| 수                                                            | 강신청                                                                                                    | 내역조회 및                                                                                                    | 시간표 조회                                                                                                    | 09:30-10:45<br>3<br>11:00-12:15                                            |                                                                      | 고유철학및고육사<br>34947-01<br>(228155)<br>전제아 |                                                                                                    |                                  |                                              |
|                                                              |                                                                                                    |                                                                                                    |                                                                                                    | <b>4</b><br>12:30-13:45                                                    |                                                                      |                                         |                                                                                                    |                                  |                                              |
|                                                              | 이화여자대학교<br>EWHA WOMANS UNIVERSITY                                                                                                    | 수강포탈시스템 (Course Regis                                                                                                    | tration Portal)                                                                                                    | <b>\$</b><br>14:00~15:15                                                   |                                                                      |                                         |                                                                                                    |                                  |                                              |
| <b>)</b> 수                                                   | 강관리 > 수강신청니                                                                                                    | 개역 조회 (View Course Registra                                                                                               | tion)                                                                                                    | <b>6</b><br>15:30~16:45                                                    |                                                                      |                                         |                                                                                                    |                                  |                                              |
|                                                              |                                                                                                    |                                                                                                    |                                                                                                    | <b>7</b><br>17:00-18:15                                                    |                                                                      |                                         |                                                                                                    |                                  |                                              |
| 년5                                                           | E/학기                                                                                                    |                                                                                                    | Search                                                                                                    | <b>8</b><br>18:30-19:45                                                    | そ<br>近<br>KN1                                                        | 교육문<br>52-01                            | 국야교육문<br>KN101-01                                                                                                    |                                  |                                              |
|                                                              | 가시처 처럼 견그 하이 :                                                                                                    | Details of withdrawall                                                                                                    |                                                                                                    | 9                                                                          | (28<br>24                                                            | 651)<br>윤성                              | (교8651)<br>서학                                                                                                    |                                  |                                              |
| - 철회<br>- 철회<br>강신:                                          | 회 기간 중 : 해당 교과 <sup>를</sup><br>회 기간 후 : 해당 교과 <sup>를</sup><br>청 <b>확정내역</b> My Cour                                                                      | 룩철회란에 [W]로 표시 (In Withdrav<br>룩철회란에 [Y]로 표시 (After Withdr<br>rse List                                                     | val period [W] in Column Withdrawal)<br>rawal period [Y] in Column Withdrawal)                                                                                                    | 총 신청학점 Total                                                               | Credits : <b>14</b> (                                                | 학부 undergradu                           | 2<br>ate course : 2                                                                                                    | □ 시간표                            | 보기 Schec                                     |
| ■ 수경<br>- 철호<br>- 철호<br>강신                                   | 회 기간 중 : 해당 교과된<br>회 기간 후 : 해당 교과된<br>청 확정내역 My Cour<br>학수번호-분반<br>Course No-Class                                                                       | 특철회란에 [W]로 표시 (In Withdrav<br>특철회란에 [Y]로 표시 (After Withdr<br>rse List<br>교과목구분<br>Classi-fication                         | val period [W] in Column Withdrawal)<br>rawal period [Y] in Column Withdrawal)<br>과목명<br>Course Title                                                                                                    | 총 신청학점 Total<br>시간수<br>Number of<br>class                                  | Credits : <b>14</b> (<br>학점<br>Credits                               | 학부 undergradu.<br>철회<br>Withdrawal      | 2<br>ate course : 2<br>담당교수<br>Instructor                                                                                                    | Ⅲ 시간표<br>강의사<br>Time/            | 보기 Scheo<br>시간/강의실<br>'Classroom             |
| ■ 수경<br>- 철호<br>- 철호<br>강신:<br>1                             | 회 기간 중 : 해당 교과득<br>회 기간 후 : 해당 교과득<br>청 확정내역 My Cour<br>학수번호-분반<br>Course No-Class<br>34947 - 01                                                         | 북철회란에 [W]로 표시 (In Withdrav<br>북철회란에 [Y]로 표시 (After Withdr<br>rse List<br>Classi-fication<br>보충부과<br>Pre-requisite make-up | val period [W] in Column Withdrawal)<br>rawal period [Y] in Column Withdrawal)<br>과목명<br>Course Title<br>교육철학및교육사<br>Philosophy & History of Education                                                                                                    | 총 신청학점 Total<br>시간수<br>Number of<br>class<br>2                             | Credits : <b>14</b> (<br>학점<br>Credits<br>2                          | 학부 undergradu.<br>철회<br>Withdrawal      | 2<br>ate course : 2<br>담당교수<br>Instructor<br>전제아<br>Jae Ah Jeon                                                                               | E 시간표<br>강의사<br>Time/<br>수(Wed)  | 보기 Scheo<br>시간/강의실<br>(Classroom<br>2~3 교BB1 |
| ■ 수경<br>- 철호<br>- 철호<br>강신:<br>1<br>2                        | 회 기간 중 : 해당 교과독<br>회 기간 후 : 해당 교과독<br>청 확정내역 My Cour<br>아수번호-분반<br>Course No-Class<br>34947 - 01<br>ED100 - 01                                           | 북철회란에 [W]로 표시 (In Withdrav<br>육철회란에 [Y]로 표시 (After Withdr<br>rse List                                                     | val period [W] in Column Withdrawal)<br>rawal period [Y] in Column Withdrawal)<br>고막목명<br>Course Title<br>교육철학및교육사<br>Philosophy & History of Education<br>교육학개론<br>Introduction to Education                                                                                                    | 총 신청학점 Total<br>시간수<br>Number of<br>class<br>2<br>2                        | Credits : <b>14</b> (<br>학점<br>Credits<br>2<br>2                     | 학부 undergradu.<br>철회<br>Withdrawal      | 2<br>ate course : 2<br>담당교수<br>Instructor<br>전제아<br>Jae Ah Jeon                                                                               | E 시간표<br>강의사<br>Time/<br>수(Wed)  | 보기 Scheo<br>시간/강의실<br>'Classroom<br>2~3 교BB1 |
| ■ 수주<br>- 철호<br>- 철호<br><b>강신</b> ?<br>1<br>1<br>2           | 회 기간 중 : 해당 교과<br>회 기간 후 : 해당 교과<br>청 확정내역 My Cour                                                                                                    | 북철회란에 [W]로 표시 (In Withdrav<br>북철회란에 [Y]로 표시 (After Withdr<br>rse List                                                     | val period [W] in Column Withdrawal)<br>rawal period [Y] in Column Withdrawal)<br>고우명<br>Course Title<br>교육철학및교육사<br>Philosophy & History of Education<br>교육학개론<br>Introduction to Education<br>교육실습(교육봉사활동)<br>students Teaching I                                                                                                 | 총 신청학점 Total<br>Number of<br>class<br>2<br>2<br>2                          | Credits : <b>14</b> (<br>학점<br>Credits<br>2<br>2<br>2                | 학부 undergradu.<br>철회<br>Withdrawal      | 2<br>ate course : 2<br>담당교수<br>Instructor<br>전제아<br>Jae Ah Jeon<br>오인수외 5명<br>Insoo Oh Sung-<br>Kyung                                         | E 시간표<br>강의사<br>Time/<br>수(Wed)  | 보기 Scher<br>니간/강의실<br>'Classroom<br>2~3 교BB1 |
| ■ 수주경<br>- 철호<br>- 철호<br>23신<br>1<br>1<br>2<br>3<br>4        | 회 기간 중 : 해당 교과<br>회 기간 후 : 해당 교과<br>청 확정내역 My Cour<br>합수번호-분반<br>Course No-Class<br>34947 - 01<br>ED100 - 01<br>ED113 - 01<br>ED114 - 01                 | 북철회란에 [W]로 표시 (In Withdrav<br>육철회란에 [Y]로 표시 (After Withdr<br>rse List                                                     | val period [W] in Column Withdrawal)<br>rawal period [Y] in Column Withdrawal)<br>고우덕 Course Title<br>교육철학및교육사<br>Philosophy & History of Education<br>교육학개론<br>Introduction to Education<br>교육실습I(교육봉사활동)<br>students Teaching I<br>교육실습I(학교현장실습)<br>students Teaching II                                                          | 총 신청학점 Total<br>Number of<br>class<br>2<br>2<br>2<br>2<br>2<br>2           | Credits : <b>14</b> (<br>학점<br>Credits<br>2<br>2<br>2<br>2<br>2      | 학부 undergradu.<br>철희<br>Withdrawal      | 2<br>ate course : 2<br>답당교수<br>Instructor<br>전제아<br>Jae Ah Jeon<br>오인수외 5명<br>Insoo Oh Sung-<br>Kyung<br>입규연<br>Kyu Yon Lim                   | E 시간표<br>강의사<br>Time/<br>수(Wed)  | 보기 Scheo<br>시간/강의실<br>'Classroom<br>2~3 교BB1 |
| ■ 수주경<br>- 철호<br>- 철호<br>2 2 년<br>1<br>1<br>2<br>3<br>4<br>5 | 회 기간 중 : 해당 교과<br>회 기간 후 : 해당 교과<br>청 확정내역 My Cour<br>합 학수번호-분반<br>Course No-Class<br>34947 - 01<br>ED100 - 01<br>ED113 - 01<br>ED114 - 01<br>KN101 - 01 | 북 철회란에 [W]로 표시 (In Withdrav<br>육 철회란에 [Y]로 표시 (After Withdr<br>rse List                                                   | val period [W] in Column Withdrawal)<br>rawal period [Y] in Column Withdrawal)<br>고육력면<br>Course Title<br>교육철학및교육사<br>Philosophy & History of Education<br>교육학개론<br>Introduction to Education<br>교육실습I(교육봉사활동)<br>students Teaching I<br>고육실습II(학교현장실습)<br>students Teaching II<br>국어교육론<br>Principles of Korean Language Education | 총 신청학점 Total<br>Number of<br>class<br>2<br>2<br>2<br>2<br>2<br>2<br>2<br>3 | Credits : <b>14</b> (<br>학점<br>Credits<br>2<br>2<br>2<br>2<br>2<br>3 | 학부 undergradu.<br>철회<br>Withdrawal      | 2<br>ate course : 2<br>담당교수<br>Instructor<br>전제아<br>Jae Ah Jeon<br>오인수외 5명<br>Insoo Oh Sung-<br>Kyung<br>임규연<br>Kyu Yon Lim<br>서혁<br>Hyuk Suh | E 시간표.<br>강의사<br>Time/<br>수(Wed) | 보기 Scher<br>(Classroom<br>2~3 교BB1           |

# 수강신청 방법 6

#### EV/HA, THE FUTURE V/E CREATE

## • 수강신청 종료

|                                                |                                           | <b>나대학교</b><br>S UNIVERSITY  | 수강포탈시스템 (Course Reg                                                             | istration Portal)                                 |                                        |                         |       |          | 09:25               | )                          |
|------------------------------------------------|-------------------------------------------|------------------------------|---------------------------------------------------------------------------------|---------------------------------------------------|----------------------------------------|-------------------------|-------|----------|---------------------|----------------------------|
| <b>眞</b><br>수강신청<br>urse Registration          | ♥ 수강관리 > =<br>년도/학기                       | 수강신청내                        | 역 조희 (View Course Regist                                                        | ration)                                           | 알림(notice)                             |                         |       | ×        |                     |                            |
| ►강신청 철회<br>urse withdrawal                     | ■ 수강신청 철회<br>- 철회 기간 중 ;<br>- 철회 기간 후 ; 3 | 결과 확인 [!<br>해당 교과목<br>해당 교과목 | Details of withdrawal]<br>·철희란에 [W]로 표시 (In Withdr<br>·철희란에 [Y]로 표시 (After With | rawal period [W] in Co<br>Idrawal period [Y] in C | ▲ 로그아웃 하시겠<br>Are you sure yo          | 벥습니까?<br>ou want to loc | Lett? |          |                     |                            |
| ē                                              | 수강신청확정내역                                  | My Cour:                     | se List                                                                         |                                                   |                                        |                         |       | iduate o | course : <b>2</b> ) | 🗉 시간표보기 Schedule           |
| ·····<br>난성내역조회<br>View Course<br>Registration | 학수번호<br>Course No                         | -분반<br>-Class                | 교과목구분<br>Classi-fication                                                        |                                                   |                                        | K Cance                 | 9     |          | 담당교수<br>Instructor  | 강의시간/강의실<br>Time/Classroom |
| <b>1</b> 25                                    | 1 36992 -                                 | 03                           | 보충부과<br>Pre-requisite make-up                                                   | c                                                 | 교육과정<br>urriculum                      | 2                       | 2     | 5        | 궁선혜<br>Sunhye Kung  | 윌(Mon) 6~7 컘B161           |
| 강의시간표                                          | 2 KN151 -                                 | - 01                         | 전공필수<br>Major requisite                                                         | 문<br>Principles of Kor                            | 학교육론<br>ean Literature Education       | 3                       | 3     | Ji       | 김정우<br>ung Woo Kim  | 화(Tue) 8~9 교B462           |
| 강의계획안                                          | 3 KN153 -                                 | - 01                         | 전공선택<br>Major elective                                                          | 한국<br>Principles of Korear                        | 문학사교육론<br>n Literary History Education | 3                       | 3     | S        | 정소연<br>oyeon Chung  | 수(Wed) 8~9 교B651           |
| 25<br>urse Timetable                           | 4 KN204 -                                 | - 01                         | 전공선택<br>Major elective                                                          | 독,<br>Studies in                                  | 서교육연구<br>Teaching Reading              | 3                       | 3     |          | 서혁<br>Hyuk Suh      | 목(Thu) 8~9 교B651           |

### ※ 수강신청을 종료할 때는 반드시 급 클릭 후, "OK" 클릭